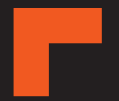

# **MiSentry 12T**

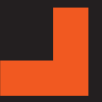

Podręcznik użytkownika

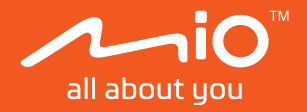

Poprawka: R00 (05/2024)

### Zastrzeżenie

Zdjęcia ekranowe w tym podręczniku zależą od systemu operacyjnego i wersji oprogramowania. Zaleca się pobranie najnowszej instrukcji obsługi ze witrynę firmy Mio™ (<u>www.mio.com</u>).

Specyfikacje i dokumenty mogą zostać zmienione bez powiadomienia. Firma MiTACnie gwarantuje, że dokument ten jest pozbawiony błędów. Firma MiTAC nie ponosi żadnej odpowiedzialności za szkody wynikające bezpośrednio lub pośrednio z błędów, pominięć lub rozbieżności między urządzeniem a dokumentami.

#### Uwagi

Nie wszystkie modele są dostępne w każdym regionie.

W zależności od określonego zakupionego modelu, kolor i wygląd urządzenia oraz akcesoriów mogą nie pokrywać się dokładnie z rysunkami przedstawionymi w tym dokumencie.

MiTAC Europe Ltd. The Pinnacle, Station Way, Crawley RH10 1JH, UK MiTAC Europe Ltd. Sp. Z o. o, Oddzial w Polsce ul. Puławska 405 A, 02-801 Warszawa, Poland

# Spis treści

| Poznawanie wideorejestratora                          | 4  |
|-------------------------------------------------------|----|
| MiSentry 12T                                          | 4  |
| MiVue tylnia kamera                                   | 5  |
| Korzystanie z karty pamięci/SIM                       | 6  |
| Formatowanie karty                                    | 7  |
| Instalacja kamery samochodowej                        | 8  |
| Środki ostrożności i uwagi                            | 8  |
| Miejsce montażu i układ kabli                         | 9  |
| Montaż wideorejestratora                              | 10 |
| Montaż tylnej kamery nagrywania                       | 11 |
| Połączenia kablowe                                    | 11 |
| MioNext                                               | 12 |
| Logowanie na koncie/rejestracja                       | 12 |
| Podłączanie kamery samochodowej i aplikacji MioNext   | 12 |
| Regulacja kąta kamery                                 | 13 |
| Używanie aplikacji MioNext                            | 14 |
| Nagrywanie w trybie jazdy                             | 15 |
| Nagrywanie ciągłe                                     | 15 |
| Nagrywanie zdarzenia                                  | 15 |
| Nagrania parkowania                                   | 16 |
| Zabezpieczenie baterii przed nadmiernym rozładowaniem | 16 |
| Kontrolka główna                                      | 17 |
| Przeglądanie/pobieranie nagranych wideo               | 18 |
| Dostęp do wideo z pamięci w chmurze                   | 18 |
| Dostęp do wideo z karty pamięci                       | 18 |

| 19<br>19 |
|----------|
| 20       |
| 20       |
| 20       |
| 21       |
| 21       |
| 22       |
| 23       |
| 23       |
| 24       |
| 24       |
| 26       |
| 28       |
|          |

## Poznawanie wideorejestratora

① Zrzuty ekranów i inne prezentacje pokazane w tym podręczniku mogą się różnić od rzeczywistych ekranów i prezentacji generowanych przez rzeczywisty produkt.

### **MiSentry 12T**

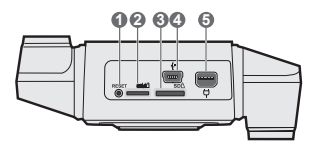

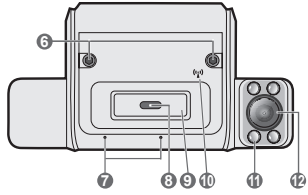

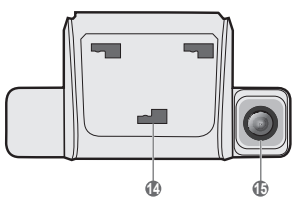

- Przycisk Resetuj
- Oniazdo karty SIM
- Gniazdo karty pamięci
- 4 Złącze kamery tylnej
- Port ładowania/danych
- 6 Śruba blokady kamery
- Mikrofon
- 8 Wskaźnik nagrywania
- Przycisk nagrywania wydarzeń
- Wskaźnik łącza szerokopasmowego urządzenia mobilnego / WIFI
- Podświetlenie w podczerwieni (x4)
- Kamera skierowana na kierowcę
- B Głośnik
- Gniazdo montażowe
- Kamera skierowana na drogę

### MiVue tylnia kamera

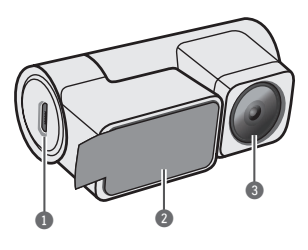

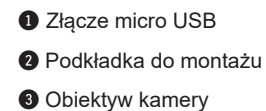

# Korzystanie z karty pamięci/SIM

- Tirma MiTAC nie gwarantuje zgodności produktu z kartami MicroSD wszystkich producentów.
- ① Dostarczona karta SIM jest specjalnie skonfigurowana do obsługi rejestratorów jazdy i nie można jej używać w innych urządzeniach.

Przed zamontowaniem kamery samochodowej na przedniej szybie należy włożyć kartę MicroSD (o pojemności do 256 GB) i kartę Nano SIM.

Gniazda karty pamięci / SIM urządzenia i porty połączeń znajdują się pod pokrywą portów wejścia/wyjścia. W celu uzyskania dostępu użyj klucza imbusowego, aby poluzować wkręt i podnieś pokrywę.

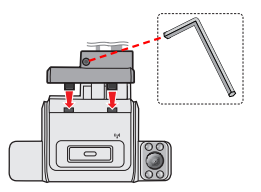

Trzymając kartę za krawędzie, delikatnie wsuń ją do gniazda w sposób przedstawiony na rysunku. Aby wyjąć kartę, wciśnij delikatnie górną krawędź karty do środka w celu jej zwolnienia, a następnie wyciągnij ją z gniazda.

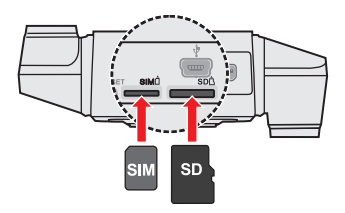

### Formatowanie karty

Naciśnij i przytrzymaj przycisk nagrywania wydarzeń przez 10 sekund, aby sformatować kartę SD (wszystkie dane zostaną usunięte).

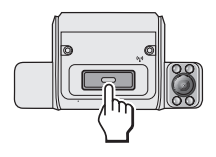

# Instalacja kamery samochodowej

Upewnij się, że samochód jest zaparkowany na równym podłożu. Podążaj za instrukcjami aby bezpiecznie zamontować swój wideorejestrator oraz tylnią kamerę w pojeździe.

## Środki ostrożności i uwagi

- Nie należy korzystać z urządzenia w trakcie prowadzenia pojazdów. Korzystanie z tego produktu nie zwalnia kierowcy od pełnej odpowiedzialności za własne czyny i nawyki. Odpowiedzialność obejmuje przestrzeganie wszystkich przepisów ruchu drogowego, aby unikać wypadków, zagrożeń dla zdrowia i życia oraz uszkodzeń mienia.
- W przypadku używania kamery w samochodzie wymagany jest zestaw do montażu na szybie. Kamerę należy umieścić w odpowiednim miejscu tak, aby nie zasłaniała widoku kierowcy ani nie kolidowała z kierunkiem otwarcia poduszek powietrznych.
- Należy upewnić się, że żaden przedmiot nie blokuje obiektywu kamery oraz że w pobliżu obiektywu nie ma materiałów odbijających światło. Obiektyw należy utrzymywać w czystości.
- Przyciemnienie szyby przedniej samochodu specjalną powłoką może wpływać na jakość nagrywania.
- Aby zapewnić najwyższą jakość nagrywania, zaleca się umieszczenie kamery w pobliżu lusterka wstecznego.
- Należy wybrać odpowiednie miejsce montażu urządzenia w pojeździe. Nigdy nie należy umieszczać urządzenia w miejscu, w którym zasłonięte zostałoby pole widzenia kierującego pojazdem.
- Jeśli przednia szyba jest pokryta warstwą odbijającą światło, szyba może być atermiczna i utrudniać odbiór GPS. W takiej sytuacji należy zamontować kamerę w "czystym obszarze" - zwykle poniżej wstecznego lusterka.

 System automatycznie wykona kalibrację czujnika G urządzenia podczas uruchamiania. Aby uniknąć nieprawidłowego działania czujnika G, należy zawsze włączyć urządzenie po prawidłowym zamontowaniu w pojeździe.

### Miejsce montażu i układ kabli

- ① Umiejscowienie urządzeń oraz kabli może różnić się w zależności od typu pojazdu. Jeśli podczas instalacji, natrafili państwo na jakiś problem, proszę skontaktować się z wykwalifikowanym instalatorem (personel serwisu samochodowego).
- ① Poprowadź kable przez sufit i przedni słupek drzwiowy w taki sposób, aby nie utrudniały kierowania pojazdem. Upewnij się, że instalacja kabli nie bę-dzie zaklócać działania poduszek powietrznych pojazdu ani innych funkcji bezpieczeństwa.

W większości przypadków, zalecane miejsce montażu kamery samochodowej znajduje się za lusterkiem wstecznym lub w jego pobliżu. Użyj kabla OBD-II (podłączony do portu OBD-II pojazdu) lub kabla z przewodem bez izolacji (podłączony do skrzynki bezpieczników pojazdu), jako głównego kabla podłączenia do źródła zasilania:

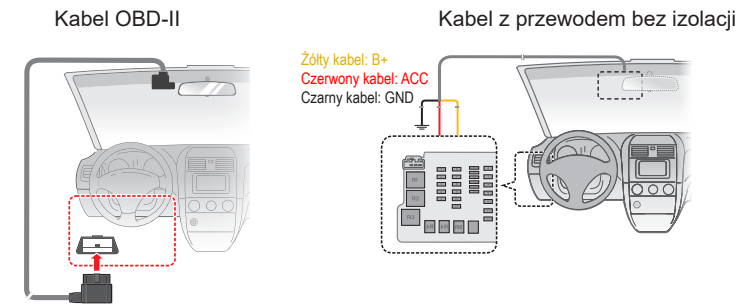

① Port OBD-II i skrzynka bezpieczników pojazdu znajdują się zwykle w pobliżu lub pod kierownicą.

Poprowadź główny kabel wewnątrz pojazdu, pozostawiając główne złącze odsłonięte w miejscu, w którym ma zostać zamontowana kamera samochodowa na przedniej szybie, a drugi koniec doprowadzony do źródła zasilania pojazdu.

### Montaż wideorejestratora

Przed zamocowaniem uchwytu na szybie przedniej zaleca się, aby szybę przednią oczyścić, przecierając ją szmatką nasączoną alkoholem i upewnić się, że miejsce instalacji nie jest zakurzone ani zatłuszczone. Przyklej taśmę dwustronną na przedniej szybie.

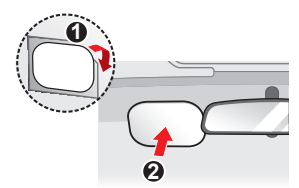

Zdejmij folię z tyłu płyty montażowej i przymocuj płytę bezpiecznie na szybie przedniej. Mocno dociśnij płytkę przez około 30 sekund, aby upewnić się, że jest pewnie zamocowana.

Przed przymocowaniem kamery samochodowej do płytki montażowej należy zaczekać co najmniej godzinę (zaleca się 24 godziny), aby klej utworzył mocne połączenie pomiędzy powierzchniami.

Przymocuj kamerę samochodową do płyty montażowej, dopasowując pozycje otworów montażowych z tyłu kamery samochodowej do haczyków na płycie. Przesuwaj kamerę samochodową na boki, aż do jej zatrzaśnięciu na miejscu.

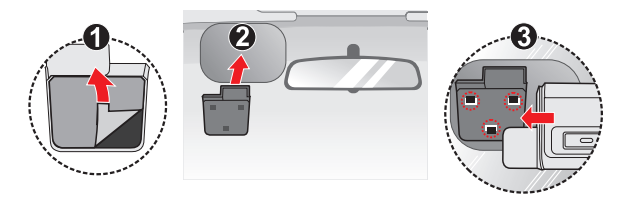

### Montaż tylnej kamery nagrywania

Przed instalacją tylnej kamery nagrywania należy przetrzeć powierzchnię okna alkoholem. Wybierz odpowiednie miejsce do montażu kamery tak, aby nie było zasłonięte pole widzenia kierowcy.

Przyklej taśmę dwustronną na szybie tylnej, a następnie przymocuj na taśmie dwustronnej tylną kamerę nagrywania.

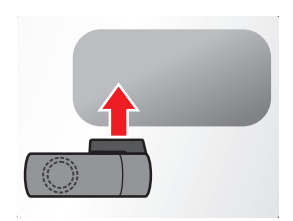

### Połączenia kablowe

Po zdjęciu osłony portów we/wy urządzenia, dopasuj złącze tylnej kamery nagrywania do głównego złącza zasilania, a następnie włóż oba złącza do odpowiednich portów.

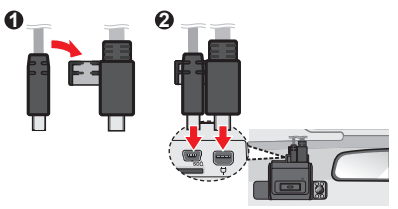

Załóż ponownie osłonę portów we/wy i dokręć śrubę, a następnie postępuj zgodnie z instrukcjami w następnym rozdziale, aby zainstalować aplikację MioNext i wyregulować kąty kamery.

## **MioNext**

MioNext to aplikacja towarzysząca dla kamery samochodowej MiSentry 12T. Aplikacja jest dostępna dla urządzeń z systemem iOS i Android. Aplikację "MioNext" można bezpłatnie pobrać i zainstalować ze sklepu Apple App Store lub Google Play.

① Aplikacja MioNext wymaga systemu iOS 15.0 / Android 10 lub wersji nowszej.

⑦ Zdjęcia ekranowe w tym podręczniku zależą od systemu operacyjnego i wersji oprogramowania.

### Logowanie na koncie/rejestracja

Uruchom aplikację MioNext i zaloguj się na swoim koncie Mio. Jeśli nie masz konta, stuknij **Zarejestruj się**, aby utworzyć nowe konto. Nowe konto można także zarejestrować na oficjalnej stronie internetowej Mio (www.mio.com).

### Podłączanie kamery samochodowej i aplikacji MioNext

Uruchom MioNext na smartfonie i postępuj zgodnie z instrukcjami aplikacji wyświetlanymi na ekranie, aby wykonać proces parowania przez Bluetooth.

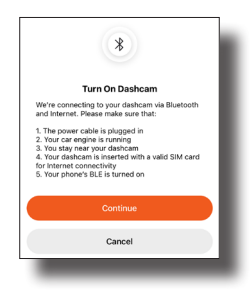

### Regulacja kąta kamery

Położenie każdego obiektywu kamery na kamerze samochodowej jest blokowane śrubą blokady kamery. Przed regulacją kąta kamery, poluzuj odpowiednią śrubę dostarczonym kluczem imbusowym.

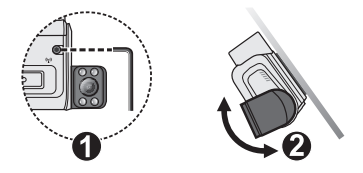

Włącz kamerę samochodową, uruchamiając zapłon pojazdu. Na ekranie Widok mapy aplikacji MioNext, stuknij **Widok na żywo**, aby otworzyć widok na żywo kamery skierowanej do przodu i wyreguluj odpowiednio kąt widzenia. Podczas regulacji kąta kamery skierowanej w stronę drogi upewnij się, że widok kamery jest równoległy do poziomego podłoża, a stosunek powierzchni ziemi do nieba jest bliski podziałowi 50/50.

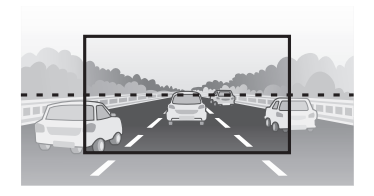

Dokręć wkręt blokujący, aby po ustawieniu kąta zablokować pozycję każdej kamery. Stuknij 🗃 w celu przełączenia pomiędzy widokami na żywo z różnych kamer.

### Używanie aplikacji MioNext

W aplikacji MioNext, stuknij 🔳 na dowolnej stronie, aby otworzyć menu główne:

- Widok mapy: Pokazuje aktualną lokalizację pojazdu na mapie oraz podsumowanie dzisiejszych wycieczek i wydarzeń.
- Wydarzenia: Podgląd wideo wydarzeń nagranych przez kamerę samochodową. Stuknij , aby przefiltrować listę według daty i/lub typu wydarzenia.
- Wycieczki: Wyświetla kalendarz umożliwiający przeglądanie wszystkich informacji o wycieczkach nagranych w wybranym dniu. Daty, dla których dostępne są dane dotyczące trasy, są oznaczone przez "•".
- Pobieranie: Pokazuje listę filmów pobranych z karty SD i pamięci w chmurze. Stuknij , aby przefiltrować listę według daty i/lub typu wydarzenia.
- Kamera samochodowa: Pokazuje kamery samochodowe aktualnie podłączone do MioNext. Stuknij kamerę samochodową, aby zmienić ustawienia urządzenia i wyświetlić szczegółowe informacje o urządzeniu.

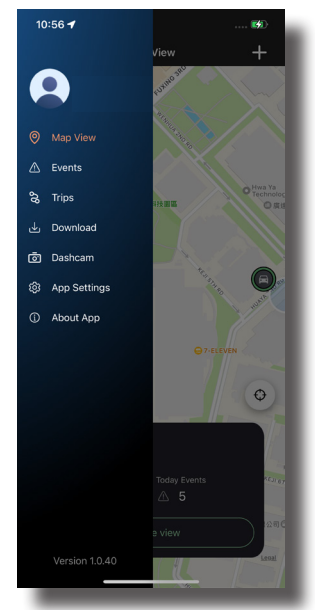

- Ustawienia aplikacji: Włączanie/wyłączanie powiadomień push, ustawianie języka wyświetlania MioNext i wybór preferowanego systemu pomiaru odległości.
- O aplikacji: Wyświetla dodatkowe informacje o aplikacji.

# Nagrywanie w trybie jazdy

### Nagrywanie ciągłe

Po uruchomieniu silnika pojazdu, kamera samochodowa włączy się automatycznie i rozpocznie ciągłe nagrywanie. Nagranie może zostać podzielone na kilka klipów wideo; nagrywanie nie będzie zatrzymywane między klipami wideo.

Ciągłe nagrywanie jest zapisywane w folderze "Normal" na karcie pamięci. Gdy karta pamięci zostanie zapełniona ciągłymi nagraniami, kolejne nagrania będą zastępować najstarsze, istniejące pliki w tej kategorii.

### Nagrywanie zdarzenia

Domyślnie w przypadku wystąpienia zdarzenia, takiego jak nagłe uszkodzenie, prowadzenie pojazdu z dużą prędkością, zbyt ostry skręt lub wypadek, czujnik G wyzwoli uruchomienie wideorejestratora i rozpocznie nagrywanie "Zdarzenie" (nagrywanie zdarzenia).

Nagrywanie zdarzenia będzie obejmować czas od kilku sekund przed zdarzeniem do kilku sekund po zdarzeniu.

Aby ręcznie zainicjować nagrywanie zdarzenia przy aktywnym trybie nagrywania ciągłego, naciśnij przycisk Zdarzenie.

Nagrania wydarzeń są zapisywane w folderze "Event" na karcie pamięci oraz w chmurze i utrzymywane przez 90 dni. Gdy karta pamięci zostanie zapełniona nagraniami zdarzeń, kolejne nagrania będą zastępować najstarsze istniejące pliki w tej kategorii.

# Nagrania parkowania

Nagrywarka obsługuje funkcję nagrywania w trybie parkingowym. W MioNext, stuknij = > Kamera samochodowa > (wybierz swoją kamerę samochodową) > Ustawienia kamery samochodowej > Wydarzenia, aby skonfigurować ustawienia Nagrania parkowania.

- Tryb inteligentny: Obsługa nagrywania uruchamianego czujnikiem G i wykrywaniem ruchu (Chyba że w ustawieniach wyłączono ręcznie funkcję wykrywania ruchu).
- **Tryb zasilania pasywnego:** Obsługa nagrywania po uruchomieniu wykrywania czujnika G.

Nagrania z parkowania są zapisywane w folderze "Parking" na karcie pamięci oraz w chmurze i utrzymywane przez 90 dni. Gdy karta pamięci zostanie zapełniona nagraniami parkingowymi, kolejne nagrania będą zastępować najstarsze istniejące pliki w tej kategorii.

### Zabezpieczenie baterii przed nadmiernym rozładowaniem

Ustawienia Ochrona baterii, znajdują się w dolnej części strony ustawień Wydarzenia. Aby zapobiec nadmiernemu rozładowaniu baterii, gdy aktywne jest nagrywanie w Trybie inteligentnym, kamera samochodowa automatycznie przełączy się na Tryb zasilania pasywnego, gdy napięcie baterii lub okres monitorowania osiągnie określoną wartość.

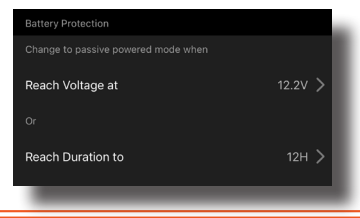

## Kontrolka główna

Wskaźnik łącza szerokopasmowego urządzenia mobilnego / WIFI

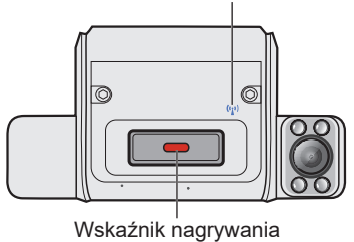

| Wskaźnik nagrywania |                           |  |
|---------------------|---------------------------|--|
| Zawsze wł           | Trwa normalne nagrywanie  |  |
| Wolno migające      | Trwa nagrywanie zdarzenia |  |
| Szybko migające     | Błąd karty SD             |  |

| Wskaźnik łącza szerokopasmowego urządzenia<br>mobilnego / WIFI |                                 |  |
|----------------------------------------------------------------|---------------------------------|--|
| Zawsze wł.                                                     | Szerokopasmowe łącze urządzenia |  |
|                                                                | mobilnego połączone             |  |
| Migające                                                       | Szerokopasmowe łącze urządzenia |  |
|                                                                | mobilnego rozłączone            |  |
| Zawsze wł.                                                     | Połączone jako hotspot WIFI     |  |

# Przeglądanie/pobieranie nagranych wideo

Wideo nagrane podczas wydarzenia aktywowanego podczas jazdy lub postoju, są zapisywane w chmurze i utrzymywane przez 90 dni oraz na karcie pamięci urządzenia, natomiast wideo nagrane w trybie nagrywania ciągłego, są zapisywane wyłącznie na karcie pamięci. Ważne jest, aby pobrać wszystkie ważne pliki wideo, które mają być zachowane przed upływem 90 dni, w przeciwnym razie plik zapisany na karcie SD zostanie zastąpiony przez funkcję nagrywania w pętli kamery samochodowej.

### Dostęp do wideo z pamięci w chmurze

### Dostęp do wideo z karty pamięci

Otwórz aplikację MioNext, stuknij E > Kamera samochodowa > (wybierz swoją kamerę samochodową) > Wyświetl pliki na karcie SD w celu połączenia z kamerą samochodową przez WIFI. Wybierz folder (Normal, Events lub Parking), a następnie wybierz plik do odtworzenia lub pobrania. Dostęp do pobranych wideo można uzyskać poprzez przejście do = > Pobierz.

## Ostrzeżenia o fotoradarach

- ① Ze względów prawnych funkcja fotoradaru nie jest dostępna we wszystkich krajach.
- ① MiTAC nie gwarantuje, że dostępne będą dane o wszystkich typach i lokalizacjach fotoradarów, ponieważ mogę być one usuwane, przemieszczane lub mogą być instalowane nowe fotoradary.

Użytkownik może otrzymywać ostrzeżenia o lokalizacji fotoradarów, które umożliwiają monitorowanie prędkości jazdy w tych obszarach.

Po pojawieniu się fotoradaru ustawionego w wykrywalnym kierunku uaktywniony zostanie alarm.

### Aktualizacja danych o fotoradarach

Okresowo, MiTAC może oferować aktualizacje danych o fotoradarach. Kamera samochodowa automatycznie pobierze i zainstaluje aktualizacje, jeśli będą dostępne.

# Ustawienia systemu

W MioNext, stuknij **=** > **Kamera samochodowa** > (wybierz swoją kamerę samochodową) > **Ustawienia kamery samochodowej**, aby skonfigurować ustawienia urządzenia.

### Nagr. wideo

- Kamera wewnętrzna: Włącza/wyłącza kamerę skierowaną w stronę kierowcy.
- Nagraj dźwięk: Ustawianie, czy nagrania mają zawierać dźwięki.
- Nadruki: Włącza/wyłącza wyświetlanie dodatkowych informacji o nagranym wideo.
- Dług. wideo: Wyświetla długość nagrania klipów wideo.
- Wartość EV kamery zewnętrznej: Ustawianie poziomu ekspozycji w celu regulacji jasności obrazu kamery skierowanej do przodu.
- Wartość EV kamery wewnętrznej: Ustawianie poziomu ekspozycji w celu regulacji jasności obrazu kamery skierowanej w stronę kierowcy.

### Wydarzenia

- Wrażliwość na wpływ: Zmień poziom czułości czujnika G, który pozwala automatycznie uruchomić nagrywanie w nagłych wypadkach w trakcie nagrywania ciągłego.
- **Wykrywanie parkingu:** Po włączeniu, Mio automatycznie rozpocznie nagrywanie po wykryciu ruchu lub po wystąpieniu zdarzenia w trybie parkowania.
- **Tryb:** Ustawia monitorowanie trybu parkowania na Tryb inteligentny lub Tryb zasilania pasywnego.
- Wrażliwość na wpływ parkowania: Zmień poziom czułości czujnika G, który pozwala automatycznie uruchomić nagrywanie w trybie parkowania, kiedy wideorejestrator znajduje się w trybie parkowania.

- Czuj. ruchu: Włącza/wyłącza wykrywanie ruchu w Trybie inteligentnym.
- Czułość detekcji ruchu: Ustawienie poziomu czułości wykrywania ruchu na Niska, Średnia lub Wysoka.
- Osiągnij napięcie przy: Monitorowanie trybu parkowania automatycznie przełączy się na Tryb zasilania pasywnego, gdy napięcie baterii osiągnie określoną wartość.
- Czas dotarcia do: Monitorowanie trybu parkowania automatycznie przełączy się na Tryb zasilania pasywnego, gdy okres monitorowania osiągnie określoną wartość.

### Fotoradar

• Wykrywanie SafetyCam: Odblokowuje lub zablokowuje ostrzeżenia o fotoradarach.

### System

- Głośność: Regulacja poziomu głośności.
- Język: Ustawia język powiadomień z kamery samochodowej.
- Wyłączenie napięcia niższego niż zasilanie: Kamera samochodowa przestanie pobierać energię, gdy napięcie baterii osiągnie określoną wartość.

## Ponowne uruchomienie wideorejestratora

Czasami, gdy Mio przestaje odpowiadać lub działanie wydaje się być "zatrzymane" albo "zablokowane", może być potrzebne wykonanie resetu sprzętowego. Aby ponownie uruchomić Mio, włóż cienki pręt (taki jak wyprostowany spinacz do papieru) do przycisku zerowania Mio.

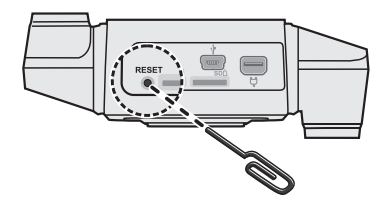

⑦ Przycisk Reset jest dostępny wyłącznie po zdjęciu osłony portów we/wy.

# Dalsze informacje

### Dbanie o urządzenie

Dbanie o urządzenie zapewni bezproblemowe działanie i zmniejszy niebezpieczeństwo uszkodzenia.

- Urządzenie należy chronić przed nadmierną wilgocią i ekstremalnymi temperaturami
- Należy unikać zbyt długiego wystawiania urządzenia na działanie bezpośredniego światła słonecznego lub silnego światła ultrafioletowego.
- Nie należy niczego umieszczać na urządzeniu ani upuszczać na urządzenie żadnych przedmiotów.
- Urządzenia nie należy upuszczać ani narażać na silne uderzenia. Wysokość instalacji < 2 m.</li>
- Nie należy wystawiać urządzenia na działanie nagłych i dużych zmian temperatury. Mogłoby to spowodować kondensację wilgoci wewnątrz urządzenia, a w rezultacie jego uszkodzenie. W przypadku wystąpienia kondensacji wilgoci, przed użyciem należy zaczekać, aż urządzenie całkowicie wyschnie.
- Nigdy nie należy czyścić włączonego urządzenia. Do wycierania ekranu i zewnętrznych części urządzenia należy używać miękkiej, niepozostawiającej włókien szmatki.
- Nigdy nie należy podejmować prób demontażu, naprawy ani modyfikacji urządzenia. Demontaż, modyfikacje lub próba naprawy mogą spowodować uszkodzenie urządzenia, a nawet obrażenia ciała lub uszkodzenie własności i utratę gwarancji.
- Nie należy przechowywać ani przenosić łatwopalnych cieczy, gazów lub materiałów wybuchowych w tym samym miejscu co urządzenie, jego części lub akcesoria.

- Aby nie stwarzać okazji do kradzieży, nie należy zostawiać urządzenia ani akcesoriów na widoku w pozbawionym nadzoru pojeździe.
- Przegrzanie może spowodować uszkodzenie urządzenia.
- Temperatura działania: 60°C (Max.); Temperatura przechowywania: -20°C ~ 80°C.

## O GPS

- System GPS jest zarządzany przez rząd Stanów Zjednoczonych, który to jako jedyny jest odpowiedzialny za jego działanie. Jakakolwiek zmiana w systemie GPS może mieć wpływ na działanie urządzeń GPS.
- Sygnał satelitarny GPS nie przenika przez ciała stałe (z wyjątkiem szkła). Usługa GPS jest nie dostępna w tunelach, budynkach czy garażach podziemnych. Odbiór sygnału może być uwarunkowany złą pogodą lub też gęstymi barierami nad głową (np. gałęziami drzew lub wysokimi budynkami).
- Dane pozycjonowania GPS służą tylko jako odniesienie.

### Środki ostrożności dotyczące bezpieczeństwa

- Należy używać wyłącznie ładowarki dostarczonej z urządzeniem. Należy używać wyłącznie ładowarki dostarczonej z urządzeniem.
- Nie należy używać ładowarki w miejscach o dużej wilgotności. Nigdy nie należy dotykać ładowarki mokrymi rękami ani stopami.
- Jeśli ładowarka jest używana do zasilania urządzenia lub ładowania baterii, dookoła niej należy zapewnić odpowiednią wentylację. Nie należy przykrywać ładowarki papierem ani innymi przedmiotami, ponieważ spowodowałoby to pogorszenie chłodzenia. Nie należy używać ładowarki, gdy znajduje się ona w torbie do przenoszenia.

- Ładowarkę należy podłączyć do odpowiedniego źródła zasilania. Wymagania dotyczące napięcia znajdują się na obudowie i/lub opakowaniu produktu.
- Nie należy używać ładowarki z uszkodzonym przewodem.
- Nie należy podejmować prób naprawy urządzenia. Wewnątrz nie ma żadnych części, które użytkownik mógłby naprawiać. Urządzenie należy wymienić po jego uszkodzeniu lub wystawieniu na działanie nadmiernej wilgoci.

### Informacje o przepisach (CE)

Dla celów identyfikacji przepisów, MiSentry 12T ma przydzielony numer modelu N664.

#### Informacje o zgodności w Unii Europejskiej

Produkty z oznaczeniem CE spełniają wymogi Dyrektywy dotyczącej urządzeń radiowych (RED) (2014/53/UE) - uchwalonej przez Komisję Europejską.

Zgodność z tymi dyrektywami warunkuje zgodność z następującymi standardami europejskimi:

EN 301 489-1 V2.2.3 (2019-11) EN 301 489-3 V2.1.1 (2019-03) EN 301 489-17 V3.1.1 (2017-02) EN 301 489-19 V2.1.1 (2019-04) Draft EN 301 489-52 v1.1.0 (2016-11) EN 55032:2015/A11:2020 Class B EN 55035:2017/A11:2020 EN 50498:2010 ISO 7637-2:2004 EN 300 328 V2.2.2 EN 300:440 V2.1.1;2017 IEC 62368-1:2018 (EN 62368-1:2020/A11:2020) Producent nie ponosi odpowiedzialności za modyfikacje dokonane przez użytkownika, które mogą naruszyć zgodność produktu z normami CE.

#### IEEE 802.11 b/g/n 2.4GHz

- Zakres częstotliwości działania: 2400 ~ 2483,5 MHz
- Maksymalna moc wyjściowa: 13dBm

#### IEEE 802.11 a/n/ac 5GHz

- Zakres częstotliwości działania: 5150 ~ 5850 MHz
- Maksymalna moc wyjściowa: 14.6dBm

### BT (LE)

- Zakres częstotliwości działania: 2400 ~ 2483,5 MHz
- Maksymalna moc wyjściowa: 12.8dBm

#### LTE

- Zakres częstotliwości działania: 703 ~ 2690 MHz
- Maksymalna moc wyjściowa: 24.52dBm

#### Deklaracja zgodności

Niniejszym, MiTAC deklaruje, że to urządzenie N664 jest zgodne z istotnymi wymaganiami i innymi powiązanymi klauzulami Dyrektywy 2014/53/EU. Odwiedź witrynę Mio (www.mio.com), przejdź na stronę pomocy technicznej i wybierz produkt (MiSentry 12T), aby pobrać pliki z pełnym tekstem Deklaracji zgodności i Instrukcji obsługi dla używanego urządzenia.

### WEEE

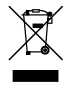

Zgodnie z dyrektywą UE dotyczącej urządzeń elektrycznych i elektronicznych, tego produktu nie można usuwać jak normalnych odpadków domowych (WEEE - 2012/19/EU). Należy je przekazać do punktu sprzedaży lub do miejskiego punktu zbiórki dla celów recyklingu.